# ADD AUTHORIZATION

FORMER ADD CODE PROCESS BEGINNING WINTER 2023

1. Log into MyECC and select *Faculty Class Roster & Schedule*:

| $\leftarrow \rightarrow$ | C         | myecc.elcar    | mino.edu/facul | ty/Pages/defau | ult.aspx           |            |
|--------------------------|-----------|----------------|----------------|----------------|--------------------|------------|
| Colleag                  | gue UI    | Self Service   | CRM Recru      | uit 🔜 Canvas   | , TouchNet OneCard | Experience |
| A A                      | NyE       | CC             |                |                |                    |            |
| - Menu                   |           |                |                |                |                    |            |
| <b>A</b> r ► Fa          | culty Hon | ne             |                |                |                    |            |
| Hom                      | ne        |                |                |                |                    |            |
|                          |           |                |                |                |                    |            |
| Can                      | nnus A    | nnounceme      | nts            |                |                    |            |
| There                    | were no   |                | found          |                |                    |            |
| linere                   | were no   |                | iouna.         |                |                    |            |
| Self                     | -Servi    | ce Menu        |                |                |                    | -          |
|                          |           |                |                |                |                    |            |
| ×                        | WEDHD     | JISOKTORTACC   |                |                |                    |            |
|                          |           |                |                |                |                    |            |
|                          | Gradin    | g              |                |                |                    |            |
|                          | Course    | e Search (View | Only)          |                |                    |            |
|                          | My To     | Do List        |                |                |                    |            |
|                          | No Sh     | ow             |                |                |                    |            |
|                          | Active    | Enroliment     |                |                |                    |            |
| -                        | Facult    | y Class Roster | & Schedule     |                |                    |            |
|                          |           |                |                |                |                    |            |

**2.** The webpage will open to the *Faculty Overview* Self-service page which shows you the class sections that you are teaching by term. The *Availability Column* will display 3 numbers that can help you when issuing Add Authorization to students.

Using ART - 150-5005 as an example--0/2/1: The available number of students that can register for the class/the number of students registered in the class/the number of students on the waitlist.

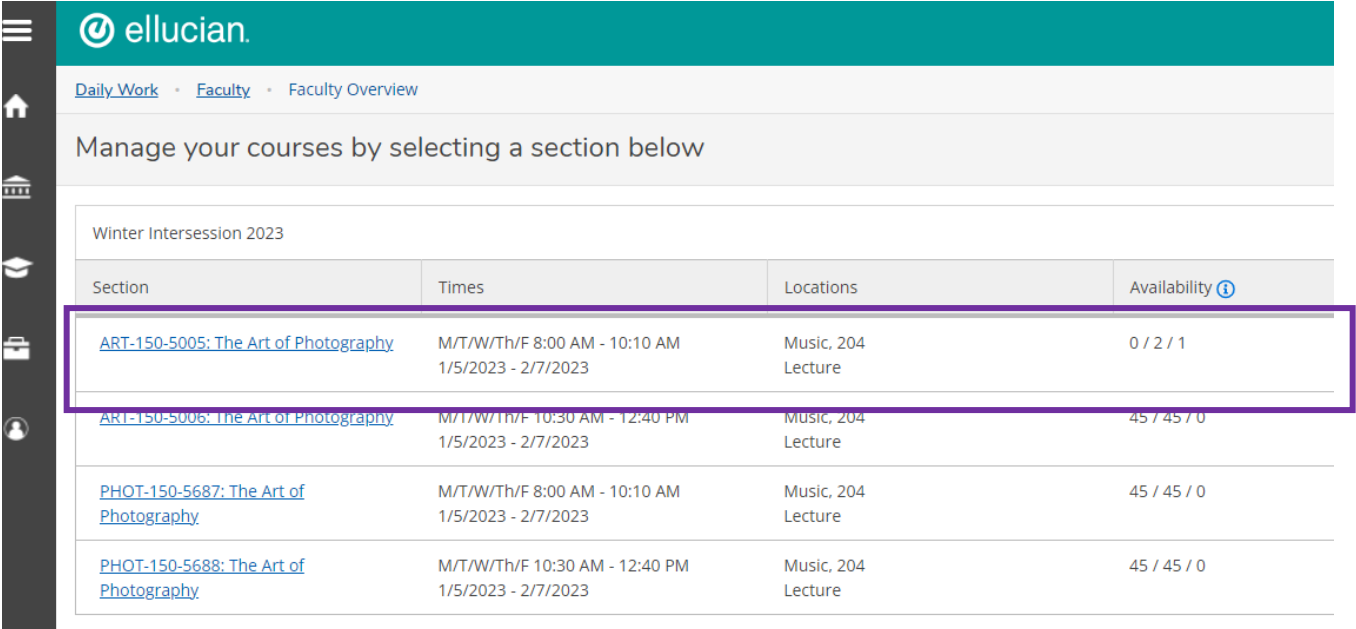

Fall Competer 2022

## 3. Authorizing a student to add from the waitlist.

After you click on the section you want to give a student on the waitlist an Add

Authorization, you will navigate to the Waitlist tab and click the button next to student you are granting permission to add the class. Once you click on the Add button, you will be ask to confirm you want to grant permission to the student to add the class. The

gray button indicates that the student has been issued an Add Authorization.

|                                                            | 5: The Art      | of Photograph                         | У             |                  |    |             |                       |                             |
|------------------------------------------------------------|-----------------|---------------------------------------|---------------|------------------|----|-------------|-----------------------|-----------------------------|
| ter Intersession 202<br>Campus At El Camin                 | 3<br>o College  |                                       |               |                  |    |             |                       |                             |
| /W/Th/F 8:00 AM - 1<br>2023 - 2/7/2023<br>iic, 204 Lecture | 0:10 AM         |                                       |               |                  |    |             |                       |                             |
| ts Available 🕦 0                                           | /2/3            |                                       |               |                  |    |             |                       |                             |
| dline Dates                                                |                 |                                       |               |                  |    |             |                       |                             |
| tlisted 3 of 10                                            |                 |                                       |               |                  |    |             |                       |                             |
| Roster Perm                                                | issions Wai     | tlist                                 |               |                  |    |             |                       |                             |
|                                                            |                 |                                       |               |                  |    |             |                       | M Email Al                  |
| Active Waitlis                                             | t               |                                       |               |                  |    |             |                       | ^                           |
| Active Waitlis                                             | t<br>Student ID | Date Added                            | vaitlist Stat | us 🐥 Status Date | ¢  | Class Level | \$<br>Preferred Email | Add<br>Authorization        |
| Active Waitlis Student Name                                | t<br>Student ID | Date Added<br>12/8/2022 5:14:59<br>PM | Waitlist Stat | Status Date      | \$ | Class Level | \$<br>Preferred Email | Add<br>Authorization<br>Add |

Confirm you want to give the student the authorization to add the class.

| RT-150-5005: The                                                      | Art of Photography                                                                                                    |             |
|-----------------------------------------------------------------------|----------------------------------------------------------------------------------------------------|-------------|
| nter Intersession 2023<br>) Campus At El Camino College               |                                                                                                    |             |
| T/W/Th/F 8:00 AM - 10:10 AM<br>5/2023 - 2/7/2023<br>usic, 204 Lecture |                                                                                                    |             |
| ats Available į 0 / 2 / 3                                             |                                                                                                    |             |
| adline Dates                                                          |                                                                                                    |             |
|                                                                       |                                                                                                    |             |
| aitlisted 3 of 10                                                     |                                                                                                    |             |
| aitlisted 3 of 10<br>Roster Permissions                               | Waitlist                                                                                                    |             |
| aitlisted 3 of 10<br>Roster Permissions                               | Waitlist<br>Add Authorization Confirmation                                                                                                    |             |
| aitlisted 3 of 10<br>Roster Permissions                               | Waitlist<br>Add Authorization Confirmation<br>Do you want to grant an Add Authorization for <b>Elizabeth Darcy1</b> ?                           | 🖬 Email All |
| aitlisted 3 of 10<br>Roster Permissions<br>Active Waitlist            | Waitlist         Add Authorization Confirmation         Do you want to grant an Add Authorization for Elizabeth Darcy1?         Cancel       OK | ⊠ Email All |

#### You will know you granted the authorization to add once you click OK

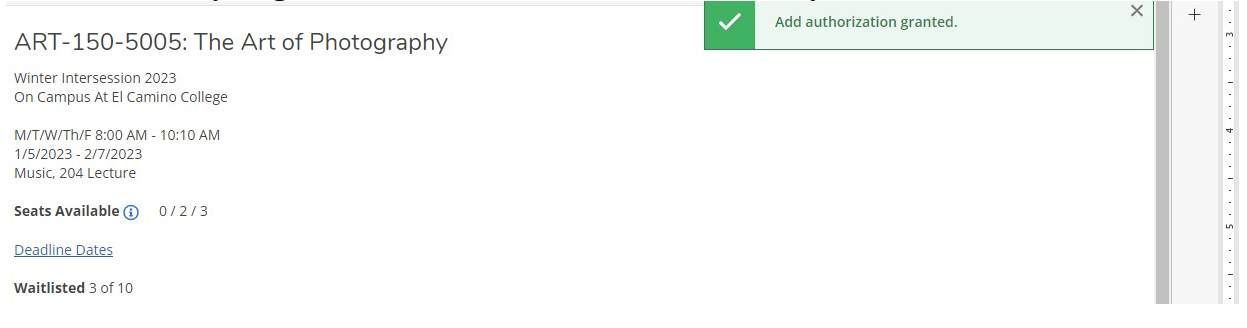

#### 4. Adding a student *NOT* on the waitlist.

You will need to have the student's ID number. Navigate to the **Permissions Tab** and click on the Add Authorization. You will see the list of students you have already granted permission to add the class listed there.

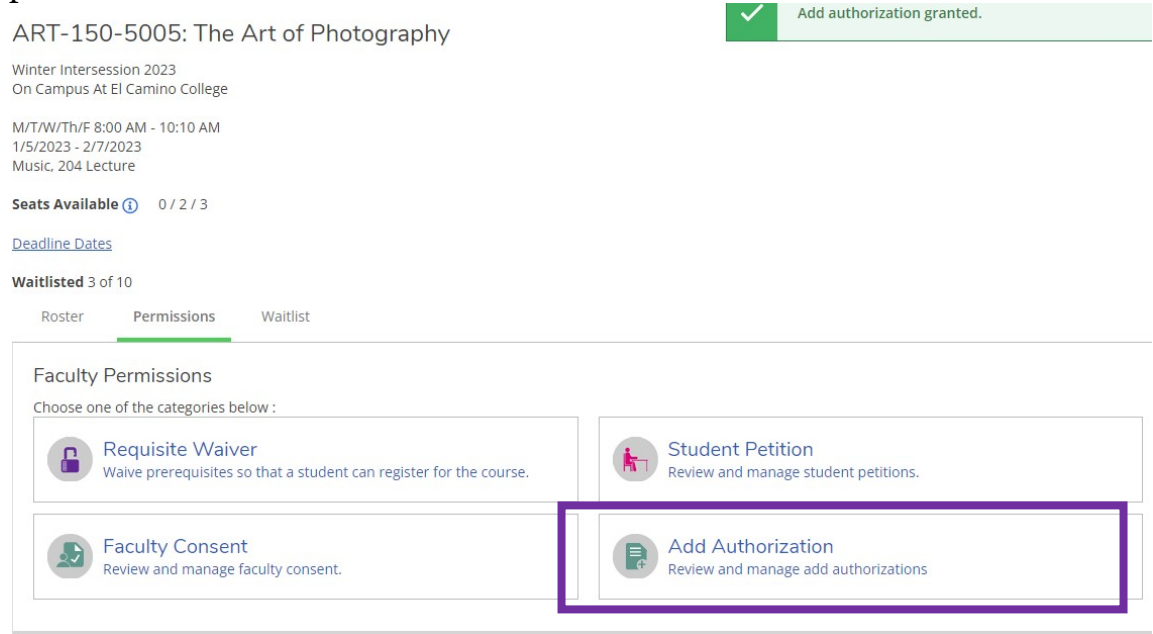

Please use the student ID because there are several students with the same name in the system. Click inside the *student Name or ID* and enter the student ID and press enter. You want to make sure you are giving permission to the correct student.

| ART-150-5005:                                                           | The Art of Phot | ography            |                     |         |                      |
|-------------------------------------------------------------------------|-----------------|--------------------|---------------------|---------|----------------------|
| Winter Intersession 2023<br>On Campus At El Camino C                    | ollege          |                    |                     |         |                      |
| M/T/W/Th/F 8:00 AM - 10:10<br>1/5/2023 - 2/7/2023<br>Music, 204 Lecture | 0 AM            |                    |                     |         |                      |
| Seats Available (i) 0 / 2                                               | / 3             |                    |                     |         |                      |
| Deadline Dates                                                          |                 |                    |                     |         |                      |
| Waitlisted 3 of 10                                                      |                 |                    |                     |         |                      |
| Roster Permissi                                                         | ions Waitlist   |                    |                     |         |                      |
| < Back To Facult                                                        | y Permissions   |                    |                     |         |                      |
| Student Add Aut                                                         | thorization     |                    |                     |         | Student Name or ID Q |
| Student Name                                                            | Student ID      | Authorization Code | Status Date         | Status  |                      |
|                                                                         |                 |                    | 1/3/2023 9:48:10 PM | Revoked |                      |
|                                                                         |                 |                    | 1/4/2023 8:19:28 AM | Revoke  |                      |

| ART-150-5005: 7                                                         | The Art of Phot | ography            |                     |         |                                         |
|-------------------------------------------------------------------------|-----------------|--------------------|---------------------|---------|-----------------------------------------|
| Winter Intersession 2023<br>On Campus At El Camino Col                  | llege           |                    |                     |         |                                         |
| M/T/W/Th/F 8:00 AM - 10:10<br>1/5/2023 - 2/7/2023<br>Music, 204 Lecture | AM              |                    |                     |         |                                         |
| Seats Available (i) 0 / 2 /                                             | 3               |                    |                     |         |                                         |
| Deadline Dates                                                          |                 |                    |                     |         |                                         |
| Waitlisted 3 of 10                                                      |                 |                    |                     |         |                                         |
| Roster Permissio                                                        | ns Waitlist     |                    |                     |         |                                         |
| < Back To Faculty                                                       | Permissions     |                    |                     |         |                                         |
|                                                                         |                 |                    |                     |         |                                         |
| Student Add Auth                                                        | norization      |                    |                     |         | 0221085 Q                               |
| -                                                                       |                 |                    |                     |         | 0221085                                 |
| Student Name                                                            | Student ID      | Authorization Code | Status Date         | Status  | Dillon Duck<br>Sociology                |
|                                                                         |                 |                    | 1/3/2023 9:48:10 PM | Revoked | General Studies-Arts &<br>Humanities-AA |
|                                                                         |                 |                    |                     |         |                                         |

Once the student name and information comes up, click on the student name and you will be asked to confirm that you want to give authorization to the student to add the class. Once again, confirm. Once you hit **OK**, the student will be added to the list of students on the Permission tab.

| ART-150-5005: The                                                         | Art of Phot    | tography                       |                      | Add authoriz | ation granted. |
|---------------------------------------------------------------------------|----------------|--------------------------------|----------------------|--------------|----------------|
| Vinter Intersession 2023<br>On Campus At El Camino College                |                |                                |                      |              |                |
| 1/T/W/Th/F 8:00 AM - 10:10 AM<br>/5/2023 - 2/7/2023<br>fusic, 204 Lecture |                |                                |                      |              |                |
| eats Available () 0 / 2 / 3                                               |                |                                |                      |              |                |
| eadline Dates                                                             |                |                                |                      |              |                |
| /aitlisted 3 of 10                                                        |                |                                |                      |              |                |
| Roster Permissions                                                        | Waitlist       |                                |                      |              |                |
| <ul> <li>Back To Faculty Pe</li> </ul>                                    | rr Add Autho   | rization Confirmation          |                      |              |                |
|                                                                           | Do you want to | grant an Add Authorization for | Dillon Duck?         |              | 000000         |
| Student Add Author                                                        | iz             | Cancel                         | ОК                   |              | 0221085        |
| Student Name                                                              | Student ID     | Authorization Code             | Status Date          | Status       |                |
|                                                                           | 2476004        |                                | 4/2/2022 0.40.40 014 | Developed    |                |

# 5. Revoke add authorization for a student(s).

You have the ability to revoke an Add Authorization before the student uses the authorization. Why would you want to do that? There are many classes that are in high demand to add and students will be on several waitlist or email instructor to get into these classes. The student may receive a couple of authorizations from several instructors. You can give students a earlier deadline to add the class before you revoke the authorization to give another student the

| opport          | unity to add pi                                                        | rior to the ad  | d deadline.        |                       |                   |                    |
|-----------------|------------------------------------------------------------------------|-----------------|--------------------|-----------------------|-------------------|--------------------|
| A               | RT-150-5005: T                                                         | ne Art of Photo | araphy             | ×                     | Add authorization | granted.           |
| Wi<br>Or        | inter Intersession 2023<br>n Campus At El Camino Colle                 | ge              | 5                  | ×                     | Add authorization | granted.           |
| M/<br>1/9<br>Mu | /T/W/Th/F 8:00 AM - 10:10 Al<br>5/2023 - 2/7/2023<br>usic, 204 Lecture | И               |                    |                       |                   |                    |
| Se              | eats Available 🚺 0/2/3                                                 |                 |                    |                       |                   |                    |
| De              | eadline Dates                                                          |                 |                    |                       |                   |                    |
| W               | aitlisted 3 of 10                                                      |                 |                    |                       |                   |                    |
|                 | Roster Permissions                                                     | Waitlist        |                    |                       |                   |                    |
|                 | < Back To Faculty F                                                    | Permissions     |                    |                       |                   | <u>y</u>           |
|                 | Student Add Autho                                                      | orization       |                    |                       |                   | Student Name or ID |
|                 | Student Name                                                           | Student ID      | Authorization Code | Status Date           | Status            |                    |
|                 |                                                                        |                 |                    | 1/3/2023 9:48:10 PM   | Revoked           |                    |
|                 |                                                                        |                 |                    | 1/4/2023 8:19:28 AM   | <u>Revoke</u>     |                    |
|                 | Dillon Duck                                                            | 0221085         |                    | 1/4/2023 8:43:43 AM   | Registered        |                    |
|                 | Goofy S. Duck                                                          | 0503383         |                    | 12/12/2022 4:11:57 PM | Revoke            |                    |

## 6. Add Authorization expires after the deadline.

You will not be able to grant authorization to add after the deadline nor will a student be able to use the authorization after the deadline has passed.

# Student's View for the Authorization

A student will log into their MyECC Account and navigate to the Register for Classes and they will see the classes they have authorization to add. All they have to do is then hit Register Now.

| Register for Classes                          |          |       |              |              |                | Search fo     | or courses   |              |
|-----------------------------------------------|----------|-------|--------------|--------------|----------------|---------------|--------------|--------------|
| Schedule Petitions & Waivers Grading ID       | )s       |       |              |              |                |               |              |              |
| K Winter Intersession 2023                    |          |       |              | Re           | move Unregist  | ered Sections | Reg          | ister Now    |
| Filter Sections                               |          | Print | $\supset$    | Not Register | ed: 12 Credits | Enrolled: 0 C | redits Waitl | isted: 3 Cre |
| ART-150-5005: The Art of Photography          | <u>۸</u> | Sun   | Mon          | Tue          | Wed            | Thu           | Fri          | Sat          |
| Authorized for Add                            | 7am      |       |              |              |                |               |              |              |
| ✓ Waitlisted                                  | 8am      |       | ART-150-5005 | ART-150-5005 | ART-150-5005   | ART-150-5005  | ART-150-5005 |              |
| Credits: 3 Credits<br>Grading: Graded         | 9am      |       |              |              |                | -             |              |              |
| Instructor: Nelson, M<br>1/5/2023 to 2/7/2023 | 10am     |       |              |              |                |               |              | •            |
| Waitlisted: 2                                 | 11am     |       |              |              |                |               |              |              |
| Drop Waitlist                                 | 12pm     |       |              |              |                |               |              |              |
|                                               | 1pm      |       |              |              |                |               |              |              |
| View other sections                           | 2pm      |       |              |              |                |               |              |              |
|                                               | Зрт      |       |              |              |                |               |              |              |
| ART-150-5008: The Art of Photography X        | 4pm      |       |              |              |                |               |              |              |

**NOTE:** A student will not be able to add a class if:

- **<u>a.</u>** they have holds on their account
- **<u>b.</u>** there is a time conflict
- **<u>c.</u>** they have reached the limit of units to register without receiving overload permission
- **<u>d.</u>** they don't meet the prerequisite
- **<u>e.</u>** the deadline to add the class has passed

If it is *before* the deadline and the student needs assistance, they can come in person to A&R during business hours or fill out the ADD/DROP form found on the Admissions & Records home page under forms. The forms are listed alphabetically. Admission Forms | El Camino College | Torrance, CA